# Пошаговая инструкция подачи заявления в лагерь Центра детского творчества

1. Пройдите по ссылке - gosuslugi.ru/600173/1 После ввода логина и пароля Вы попадёте в раздел «Организация отдыха детей в каникулярное время». Нажмите кнопку «Начать».

#### Организация отдыха детей в каникулярное время

Право на получение путёвки для организации отдыха детей в каникулярное время имеют граждане Российской Федерации, являющиеся родителями, законными представителями детей, категории которых установлены нормативными правовыми актами субъекта Российской Федерации, предоставляющего услугу

Обратите внимание, что условия оказания услуги могут отличаться в зависимости от субъекта Российской Федерации. Рекомендуем ознакомиться с региональным законодательством

Срок услуги 6 рабочих дней

Результатом получения услуги является решение о предоставлении услуги

Начать

2.Выберите кто обращается за услугой и введите необходимые данные. Часть полей будет вводиться системой автоматически. После заполнения всех полей нажмите кнопку «Верно»

| = госуслуги 💿 🗸          |    | Сведения о заявителе                   |  |
|--------------------------|----|----------------------------------------|--|
| _ rocychyrd              |    |                                        |  |
| ( Назад                  |    | Дата рождения                          |  |
| Кто обращается за услуго | й? | снилс                                  |  |
| Заявитель                | >  | Паспорт гражданина РФ<br>Серия и номер |  |
| Представитель            | >  | Дата выдачи                            |  |
|                          |    | Кем выдан                              |  |
|                          |    | Код подразделения                      |  |
|                          |    | 🖉 Изменить                             |  |
|                          |    | Верно                                  |  |

3. Укажите/проверьте ваш телефон и актуальную электронную почту. Нажмите кнопку «Верно».

| Назад                        | Электронная почта заявителя |
|------------------------------|-----------------------------|
| Контактный телефон заявителя | Электронная почта           |
| Контактный телефон           | 🖉 Редактировать             |
| Редактировать                | Верно                       |
| Papua                        |                             |

## 4. Укажите/ проверьте адрес места жительства. Нажмите кнопку «Верно».

| Населённый пункт,                 | улица, дом и квартира |          |
|-----------------------------------|-----------------------|----------|
|                                   |                       | $\times$ |
| <ul> <li>Уточнить адре</li> </ul> | c                     |          |
| Нет дома                          | Нет квартиры          |          |
|                                   |                       |          |
|                                   | Верно                 |          |

5. В «Сведениях о ребенке», выберите ребёнка, которого хотите записать в лагерь. Если у Вас в Личный кабинет Госуслуг не внесены дети, нажмите кнопку «Добавить нового ребенка». Нажмите кнопку «Продолжить».

#### Укажите сведения о ребёнке

Если ребёнка нет в списке, добавьте данные в личном кабинете

| Ребёнок 1           |                  |   |
|---------------------|------------------|---|
| Выберите ребёнка из | вашего профиля   |   |
|                     |                  | ~ |
|                     |                  |   |
|                     |                  |   |
|                     | Добавить ребёнка |   |
|                     |                  |   |
|                     |                  |   |
|                     | Продолжить       |   |

6. Проверьте данные ребенка. 7. Проверьте СНИЛС ребенка. Нажмите кнопку «Продолжить».

| Фамилия       |   |                    |
|---------------|---|--------------------|
| Имя           |   | Сведения о ребёнке |
|               |   |                    |
| Отчество      |   | снилс              |
|               |   |                    |
| При наличии   |   |                    |
| Дата рождения |   | Продолжить         |
|               | Ħ |                    |

## 8. Выберите место рождения ребенка.

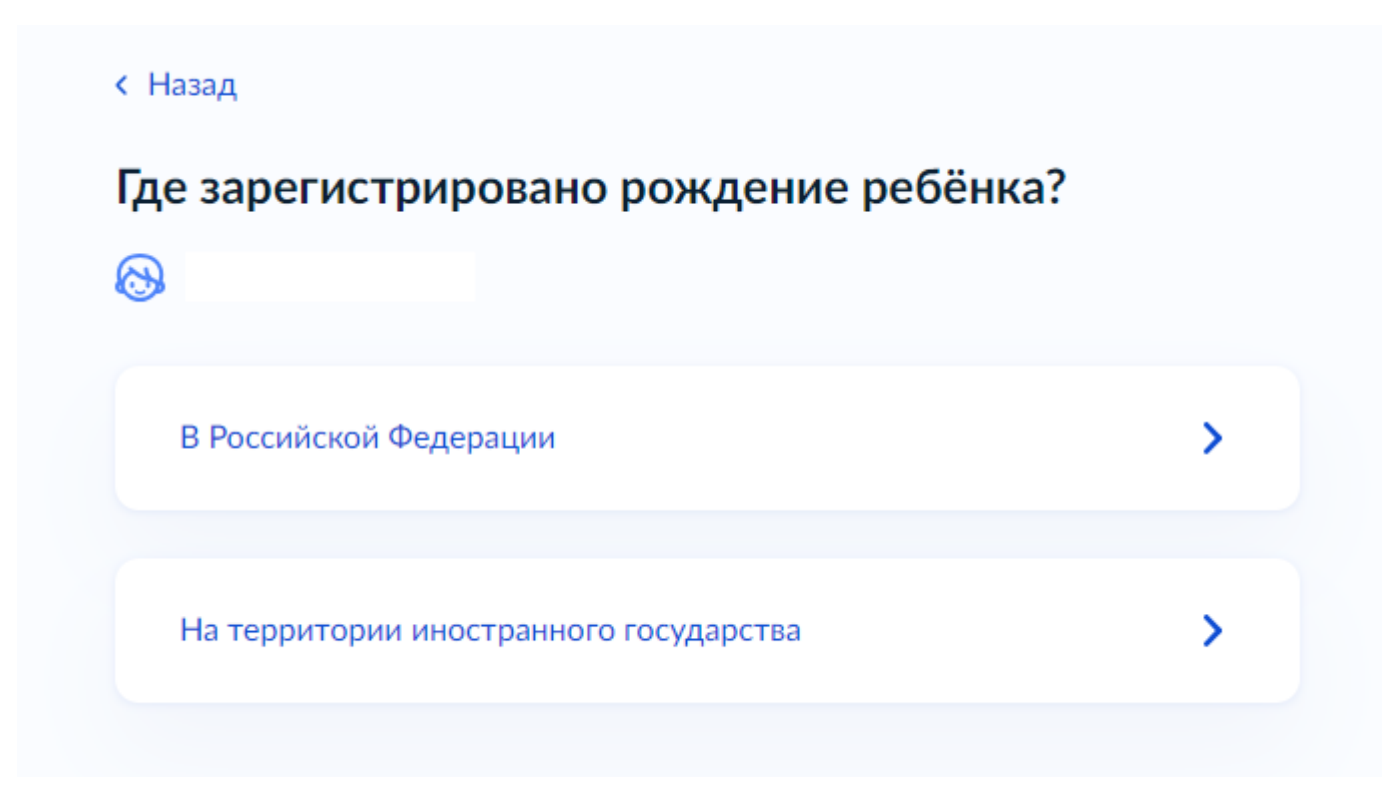

9. Укажите реквизиты актовой записи из свидетельства о рождении. Данные находят в свидетельстве о рождении ребёнка в разделе «составлена запись акта о рождении №», дата внесения в свидетельстве находится строчкой выше актовой записи. Кем выдано прописываете, например: Отдел записи актов гражданского состояния города Краснотурьинска Свердловской области. После заполнения нажмите кнопку «Продолжить».

| идетельства о роя           | кдении                      |       |
|-----------------------------|-----------------------------|-------|
| Где найти<br>Актовая запись |                             |       |
| Номер                       | Дата                        |       |
|                             |                             | Ë     |
| Орган, составивший запись   |                             |       |
| Отдел записи актов граж     | данского состояния города К | рас 🗙 |
|                             |                             |       |
|                             | Продолжить                  |       |

10. Заполните адрес места жительства ребёнка. Если ваш адрес и адрес ребенка совпадает, выберите «Адрес места жительства ребенка совпадает с адресом заявителя»; если адрес не совпадает, введите полный адрес места жительства ребёнка. Нажмите кнопку «Продолжить».

| Адрес мес<br>Э | та жительства ребёнка                                  |
|----------------|--------------------------------------------------------|
| Адрес          | места жительства ребёнка совпадает с адресом заявителя |
| Населённый п   | ункт, улица, дом и квартира                            |
|                |                                                        |
| 🗌 Нет до       | ма 🗌 Нет квартиры                                      |
|                |                                                        |
|                | Продолжить                                             |
|                |                                                        |

11. Укажите кем является заявитель.

| Кем является заявитель? |   |
|-------------------------|---|
|                         |   |
| Родитель                | > |
| Опекун (Попечитель)     | > |
|                         |   |

### 12. Укажите соответствует ли фамилия родителя фамилии ребенка

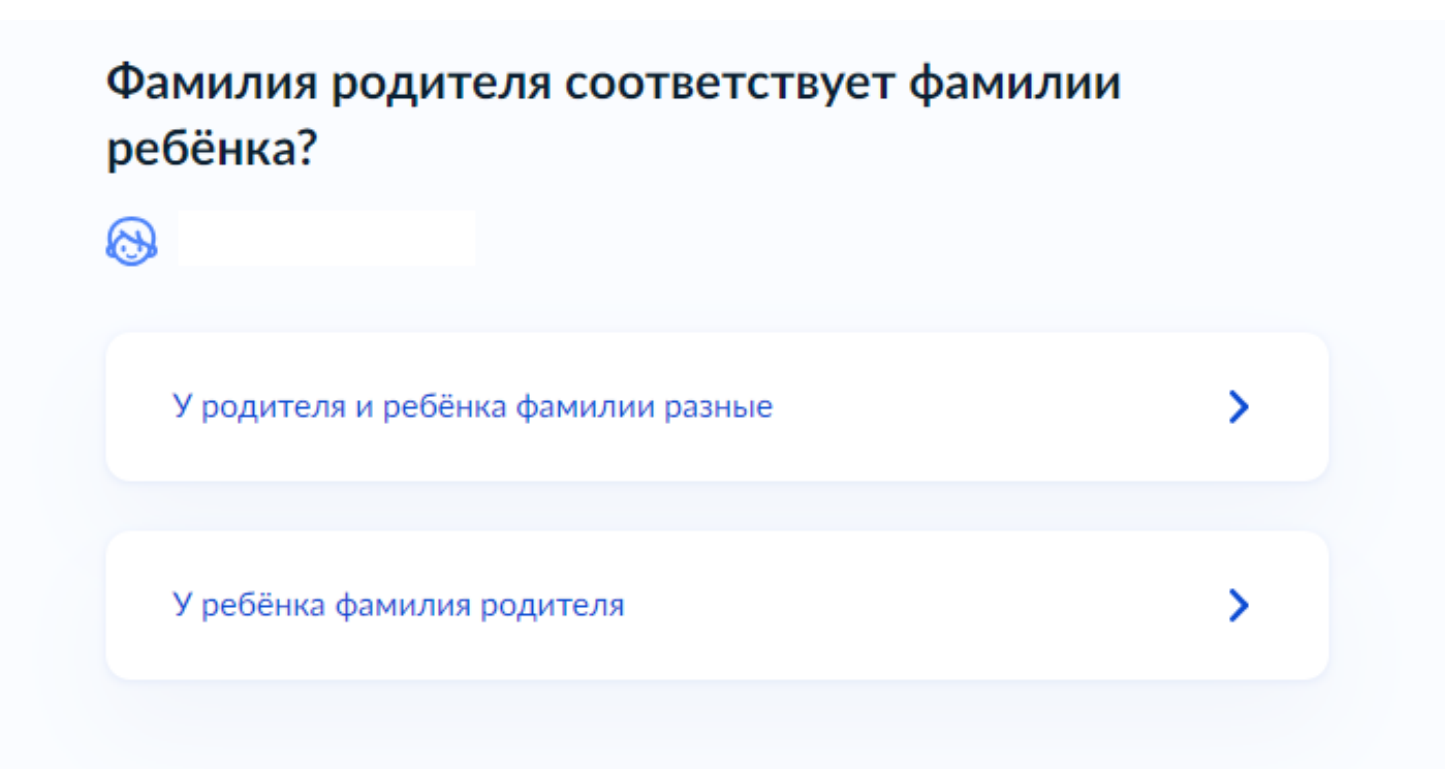

# 13. Укажите к какой категории относится Ваш ребенок. В поисковой строке начните вводить Краснотурьинск

ребёнок

Выберите категорию, к которой относится

Применить

 $\times$ 

|                                               | Красно                                                                                                    |
|-----------------------------------------------|----------------------------------------------------------------------------------------------------|
| оерите категорию, к которои относится ребенок | Выбрать все                                                                                                    |
|                                               | МОУО городского округа Краснотурьинск - Без льгот                                                                                                    |
| а <b>тегории</b><br>ыбрать                    | МОУО городского округа Краснотурьинск - Всем категориям детей,<br>имеющим заключение учреждений здравоохранения о наличии<br>медицинских показаний для санаторно-курортного лечения или<br>оздоровления |
| Продолжить                                    | МОУО городского округа Краснотурьинск - детей, прокуроров (в тог<br>числе для получения льготы детьми погибших (пропавших без вести<br>умерших, ставших инвалидами работников органов прокуратуры)      |
|                                               | МОУО городского округа Краснотурьинск - Детей, сотрудников<br>Следственного комитета Российской Федерации                                                                                               |
|                                               | МОУО городского округа Краснотурьинск - детей, судей                                                                                                    |
|                                               | МОУО городского округа Краснотурьинск - дети - жертвы<br>вооруженных и межнациональных конфликтов, экологических и<br>техногенных катастроф, стихийных белствий                                         |

Если ребёнок не относится к льготной категории, то выберите категорию «МОУО городского округа Краснотурьинск – Без льгот». Нажмите кнопку «Применить». Нажмите кнопку «Продолжить».

#### 14. Укажите организацию и период отдыха.

Введите «МОУО МО Краснотурьинск - Муниципальное автономное учреждение дополнительного образования» (можно копировать текст отсюда) и выберите «МОУО МО Краснотурьинск - Муниципальное автономное учреждение дополнительного образования «Центр детского творчества».

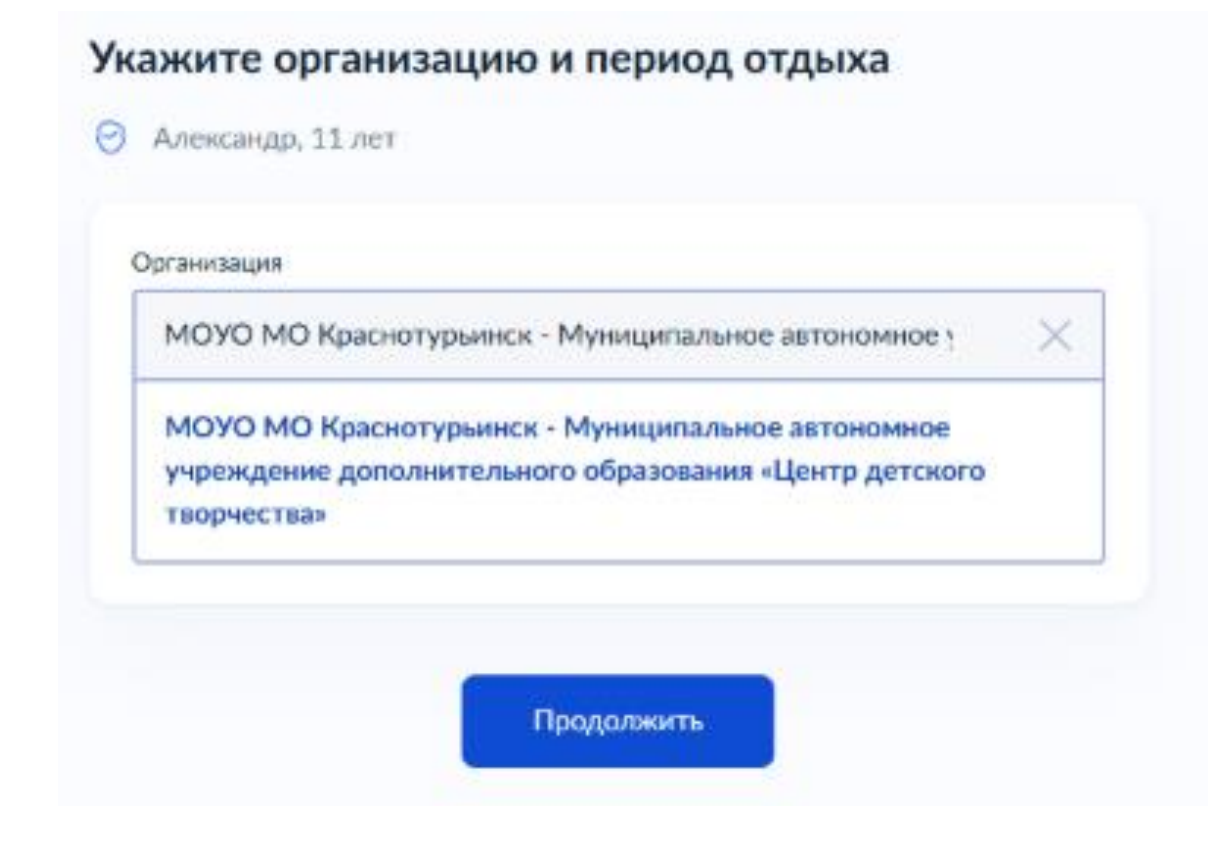

# 15. Выберите период: 1 смена с 28.05.2025 - 24.06.2025, 2 смена с 26.06.2025 - 19.07.2025.

Нажмите кнопку «Продолжить», затем кнопку «Далее».

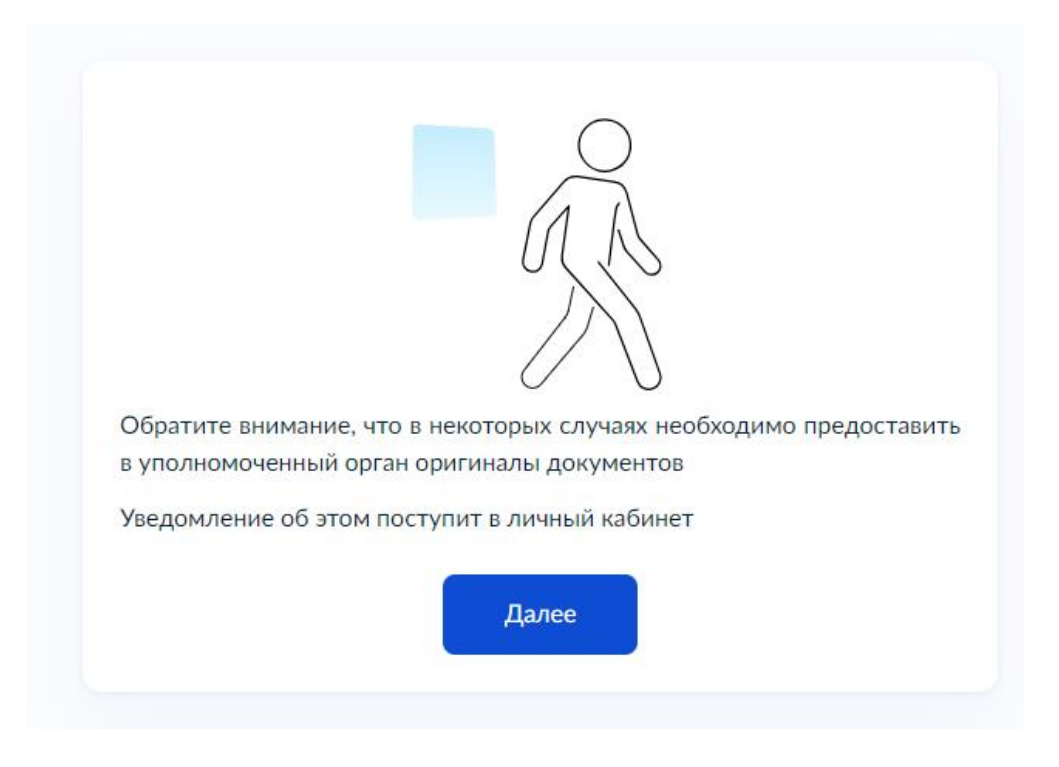

16. Выберите подразделение. В поисковой строке начните вводить Краснотурьинск и выберите Администрация. Нажмите кнопку «Выбрать».

#### < Назад Выберите подразделение $\times$ краснот X Администрация (исполнительнораспорядительный орган местного самоуправления) городского округа Краснотурьинск ул. Молодежная, 1, г. Краснотурьинск, Свердловская область, 624441 Открыта детализация: Администрация (исполнительнораспорядительный орган местного самоуправления) городского округа Краснотурьинск

Адрес

ул. Молодежная, 1, г. Краснотурьинск, Свердловская область, 624441

Наименование Администрация городского округа Краснотурьинск

Выбрать

Шарья Нижний Новгород

госуслуги

### 17. Способ получения результата.

#### Способ получения результата

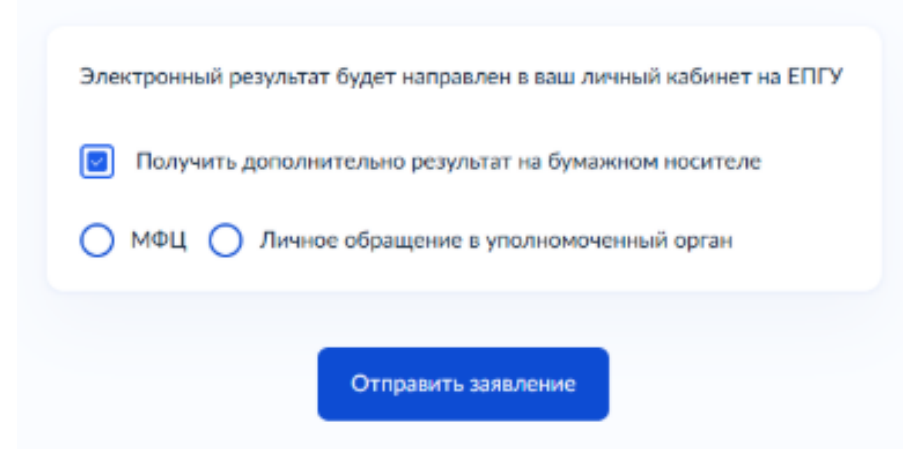

#### Нажмите кнопку «Отправить заявление».

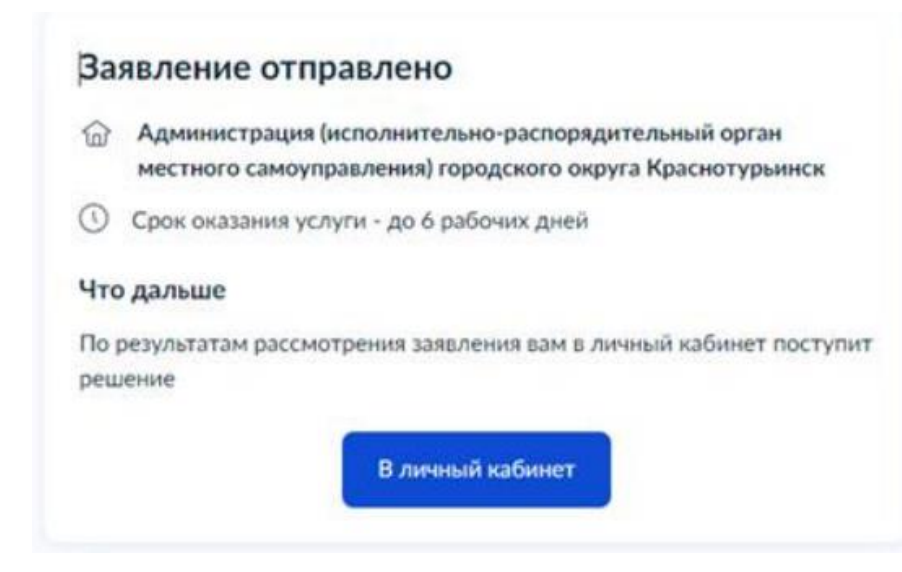

# В Центр детского творчества списки детей, попавших в лагерь, поступят после 20.05.2025 года.